Instructivo para realizar consultas de usuarios

## A. CÓMO CONSULTAR DATOS DE MI PERFIL DE USUARIO<sup>1</sup>

- 1. Acceder a la página del Sistema de Expediente Electrónico UBA <u>https://cas-prod.ee.uba.ar</u> e ingresar con el nombre de usuario y contraseña otorgados por el sistema.
- 2. Desde el Escritorio Único, posicionar el cursor sobre el nombre de usuario (en este ejemplo FAUBA1), ubicado en el margen superior derecho de la pantalla.

| UBA Ges              | stión Documenta<br>ritorio Único              | al Electrónica      |                   |            |           | Ingre      | se el número GDE |              | Q   +   🗈 🗗 | UBA1 💄 | <b>A</b><br>eumit | g-10-7xbdz |
|----------------------|-----------------------------------------------|---------------------|-------------------|------------|-----------|------------|------------------|--------------|-------------|--------|-------------------|------------|
| Inicio Datos Perso   | nales Configurac                              | ión Notificación    | Consulta Usuarios |            |           |            |                  |              |             |        |                   |            |
| Tareas               | O Tareas                                      |                     |                   |            |           |            |                  | Sistemas UBA |             |        |                   |            |
| Mis Tareas Buzd      | in Grupal Configu                             | uración de buzones  |                   |            |           |            |                  |              | Módulo      | Alerta | Aviso             | Ir         |
|                      | Tarana Daudiantan Desmailia da Tarana an dian |                     |                   |            |           |            | GEDO             | 0            | 8           | •      |                   |            |
| Sistema              | Total                                         | < 15 días           | < 30 días         | <= 60 días | > 60 días | <= 60 días | > 60 días        | Acción       | CC00        | 0      | 0                 | ►          |
| GEDO                 | 3                                             | 3                   | 0                 | 0          | 0         | 8          | 0                | •            | EE          | 0      | 0                 | •          |
| CCOO                 | 1                                             | 1                   | 0                 | 0          | 0         | 8          | 0                | •            |             |        |                   |            |
| EE                   | 1                                             | 1                   | 0                 | 0          | 0         | 5          | 0                | •            |             |        |                   |            |
| Mis Supervisado      | s                                             |                     |                   |            |           |            |                  |              |             |        |                   |            |
| Usuario              |                                               |                     | GEDO              |            | CC00      | EE         |                  | Acción       | 1           |        |                   |            |
| Elsa Paz (ELSAPAZ)   |                                               |                     | зQ                |            | 0         | 0          |                  |              |             |        |                   |            |
| Presione una tarea o | le un supervisado j                           | para ver el detalle |                   |            |           |            |                  |              |             |        |                   |            |

3. Se abre una pequeña ventana que muestra los datos del perfil:

| E Q + FABIAN GARCÍA                 | Nombre de usuario              |
|-------------------------------------|--------------------------------|
| Repartición FAGRO 1 <b>REPAGRO1</b> | Nombre y Código de Repartición |
| Privada PVD                         | Repartición madre              |
|                                     | Nombre y código de Sector      |
| GEDO 0 8                            |                                |

## B. CÓMO CONSULTAR DATOS DEL PERFIL DE OTRO USUARIO

1. Desde el Escritorio Único, haga clic en la pestaña **Consulta Usuarios.** Se muestra la siguiente pantalla:

<sup>&</sup>lt;sup>1</sup> Los datos que se muestran como ejemplo son ficticios

## Sistema de Expediente Electrónico UBA (SEE)

Instructivo para realizar consultas de usuarios

| Gestión Documental Electrónica<br>Escritorio Único                    | ( | Ingrese el número GDE | Q 🕂 🖪 FAUBA4 💄 | eurnig-10-7xbdz |
|-----------------------------------------------------------------------|---|-----------------------|----------------|-----------------|
| Inicio Datos Personales Configuración Notificación Consulta Usuarios  |   |                       |                |                 |
| Nombre / Apellido o Usuario Buscar Repartición Q Buscar Sector        | Q |                       |                | <b>L</b> Buscar |
| Si conoce el nombre, apellido o usuario de la persona, ingréselo acá. |   |                       |                |                 |

2. Si, en cambio, no conoce el nombre del usuario, pero sí la repartición en donde se desempeña haga clic sobre la lupa en el campo Buscar Repartición. Se abre una ventana donde podrá ingresar, en el campo superior, el nombre o código de la repartición que le interesa (o una parte de éstos). En este ejemplo, ingresando la palabra "rep" el sistema busca y despliega todos aquellos nombres o códigos que la contengan.

| Gestión Docume<br>Escritorio Único                                                    | ental Electrónica                                           |                                                              | Ingrese el número GDE | Q 🕂 🖍 FAUBA4 🛓 🌲 🎬 🕞<br>eumig-10-7xbdz |
|---------------------------------------------------------------------------------------|-------------------------------------------------------------|--------------------------------------------------------------|-----------------------|----------------------------------------|
| Inicio Datos Personales Configu<br>Filtros de Consulta<br>Nombre / Apellido o Usuario | uración Notificación<br>Buscar Repartición<br>rep<br>Códico | Consulta Usuarios   Q Buscar Sector Q   Nombre Nombre Nombre |                       | Q Buscar                               |
|                                                                                       | REPAGR01                                                    | Repartición FAGRO 1                                          |                       |                                        |
|                                                                                       | REPAGRO2                                                    | Repartición FAGRO 2                                          |                       |                                        |
|                                                                                       | REPAGRO3                                                    | Repartición FAGRO 3                                          |                       |                                        |
|                                                                                       | REPAGRO4                                                    | Repartición FAGRO 4                                          |                       |                                        |
|                                                                                       | REPAGRO5                                                    | Repartición FAGRO 5                                          |                       |                                        |
|                                                                                       | REPAGRO6                                                    | Repartición FAGRO 6                                          |                       |                                        |
|                                                                                       | 6                                                           |                                                              |                       |                                        |

3. Seleccione la repartición de su interés y luego haga clic en el botón **Buscar.** Si el usuario buscado está registrado, el sistema despliega los datos de su perfil:

| UBA Gestión I<br>Escritorio                    | Documental Electrónic<br>o Único | ca                   |               |                       | Ingrese el número GDE | Q + 🖪  | FAUBA4 🎍 🌲 🏭 🗭<br>eurnig-10-7xbdz |
|------------------------------------------------|----------------------------------|----------------------|---------------|-----------------------|-----------------------|--------|-----------------------------------|
| Inicio Datos Personales<br>Filtros de Consulta | Configuración Notifica           | ación Consulta Usuar | ios           |                       |                       |        |                                   |
| Nombre / Apellido o Usuario                    | C.U.I.T.                         | Nombre de Usuario    | Buscar Sector | Correo Electrónico    | Repartición           | Sector | Acciones                          |
| FA UBA                                         | 5500000018                       | FAUBA1               | Auxiliar      | consultas-gde@agro.ub | a.ar REPAGR01         | PVD    | 0                                 |
| Resultados: 1                                  |                                  |                      |               |                       |                       |        |                                   |